## **Reservierungssystem**

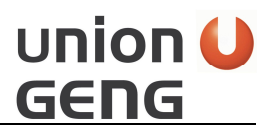

Ihr könnt euch jederzeit Anmelden und auch zur **Probe** eine Buchung machen, die **Ihr selber wieder stornieren** könnt.

Bedienungsanleitung:

- 1. http://www.geng.at/reservierung/
- 2. Wenn man noch nicht angemeldet ist, bitte auf den Paten Anmelden klicken,
- anschließend das Anmeldeformular ausfullen durch Anklicken von "Noch kein Account? Melde dich kostenlos an!" (Info zum Begriff Benutzername: dieser ist frei wählbar, z. B. Vorname und Zuname oder Email-Adresse).

| nmelden      |          |
|--------------|----------|
| Benutzername |          |
| Password     |          |
| Zurück       | Anmelden |

- 4. Seid ihr bereits registriert, einfach Termin vereinbaren klicken
- 5. Sportart wählen Eisstockplatz, Tennisplatz, ......
- 6. **Datum klicken**, Kalender öffnet sich und **gewünschtes Datum auswählen**. Bereits reservierte Plätze können nicht gebucht werden, da ist die Zeit durchgestrichen.
- 7. **Zeit auswählen**. Es können mehrere Stunden auf einem Platz reserviert werden, nicht jedoch mehrere Plätze mit einer Buchung. In diesem Fall muss für die 2. Bahn neu gebucht werden.
- 8. Es öffnet sich ein Fenster, **bitte Termin bestätigen**, ihr bekommt sofort eine Meldung mit erfolgreich und eine Terminübersicht, gleichzeitig bekommt ihr auch ein E-Mail mit dem gewünschten Termin.
- 9. Unter Terminübersicht seht ihr alle eure gebuchten Termine, hier kann der Termin auch wieder **storniert** werden.